## A.re.A Bolzano - Manuale Operatore Titolare - Gestione richiesta integrazioni

Se la **domanda** viene posta in **stato** di **richiesta** di **integrazioni**, il **titolare** o i suoi operatori possono provvedere ad effettuare le **modifiche** richieste (modifiche delle liste di autovalutazione, aggiunta o cancellazione di UDO/UO, ulteriori documenti da allegare alla domanda), e poi re-inviarla alla **Provincia**:

| FASCICOLO DEL TITO                                                                                                    | OLARE AZIENDA SANIT        | TARIA DELL'ALTO ADIGE         |                                                          |                        |                   |                |           |
|----------------------------------------------------------------------------------------------------|----------------------------|-------------------------------|----------------------------------------------------------|------------------------|-------------------|----------------|-----------|
| 🟏 AUTORIZZAZI                                                                                                    | IONE ALL'ESERCIZIO         |                               |                                                          |                        | I                 | Fascicolo 21 d | li 21 🕨 🕅 |
| Data creazione                                                                                                    | 28/04/2021                 |                               |                                                          |                        |                   |                |           |
| Numero Procediment                                                                                                    | to 40/2021                 |                               |                                                          |                        |                   |                |           |
| Data invio Domanda                                                                                                    | 28/04/2021                 |                               |                                                          |                        |                   |                |           |
| Data conclusione                                                                                                    |                            |                               |                                                          |                        |                   |                |           |
| Stato                                                                                                    | RICHIESTA DI INTEG         | RAZIONE DOCUMENTI E AUTO      | ALUTAZIONI                                               |                        |                   |                |           |
| 1 Data scadenza p                                                                                                    | rocedimento: 25/10/2       | 021                           |                                                          |                        |                   |                |           |
| Aggiungi Udo/Uo                                                                                                    | Elimina Udo/Uo seleziona   | ite                           |                                                          |                        |                   |                |           |
| Brotocollazioni off                                                                                                    | attuata                    |                               |                                                          |                        |                   |                |           |
|                                                                                                    |                            |                               |                                                          |                        |                   |                |           |
| Numero I                                                                                                    | Data                       | Тіро                          |                                                          | Fascicolo              |                   | Registro       |           |
| 2211 2                                                                                                    | 28/04/2021                 | Aut. San Procedimento avvia   | to.                                                      | 55.06.2021.001         | 71                | PROV_BZ        |           |
| 2214 2                                                                                                    | 28/04/2021                 | Aut. San Comunicazione avv    | io procedimento.                                         | 55.06.2021.001         | 71                | PROV_BZ        |           |
| 2215 2                                                                                                    | 28/04/2021                 | Aut. San Richiesta integrazio | ni.                                                      | 55.06.2021.001         | 71                | PROV_BZ        |           |
| Documenti allegat                                                                                                    | i alla domanda             |                               |                                                          |                        |                   |                |           |
| Planimetria Locali Attestato Abitabilità Locali Documentazione Prevenzione Incendi Documento Identità Direttore Sanitario Titolo di Studio Direttore Sanitario Dichiarazione<br>Accettazione Incarico Direttore Sanitario Elenco Prestazioni Sanitarie con Indicazione Orari Apertura Elenco Personale con Relative Qualifiche e Titoli Professionali Elenco Attrezzature e Relativi Piani<br>Manutenzione Regolamento Sanitario Interno (Modalità Ammissione e Norme Funzionamento Servizi) Dati Relativi Imposta di Bollo Ricevuta Lettera di trasmissione Relazione conclusiva |                            |                               |                                                          |                        |                   |                |           |
| Decreto                                                                                                    | omunicazione avvio dei pro |                               |                                                          | Lettera richiesta pare | ге карр           |                |           |
| Oggetto                                                                                                    |                            |                               | File                                                     | Operatore              | Data 🛇            | Тіро           | Azioni    |
| Planimetria                                                                                                    |                            | Planimetrie.pdf               | milena.cattelan<br>(OPERATORE_TITOLARE)<br>-Delega Admin | 28/04/2021             | PlanimetriaLocali | 2 /            |           |

Il titolare può aggiungere o eliminare UDO; modificare le relative liste di autovalutazione. E' obbligato inoltre a modificare gli allegati per i quali la segreteria ha richiesto una modifica. Non è possibile infatti re-inviare la domanda, se prima non si sono modificati gli allegati per i quali era stata abilitata la modifica, contrassegnati da apposito simbolo. Cliccando sul simbolo posto vicino all'allegato:

| Ogge     | tto                           | File                                             |                      | Operatore                     | Data 💛     | Tipo                         | Azioni      |        |
|----------|-------------------------------|--------------------------------------------------|----------------------|-------------------------------|------------|------------------------------|-------------|--------|
| ric      |                               | 3D Informatica referenze ministero difesa.pdf.p7 | 'n                   | admin<br>(OPERATORE_TITOLARE) | 22/01/2021 | RicevutaDiInvio              | <b>!</b>    |        |
| UNIT     | À DI OFFERTA                  |                                                  |                      |                               |            | Moo                          | lifica docu | umento |
| Acced    | le all' <b>interfaccia</b> cl | he permette di ricaricare l' <b>allegato</b>     | , sovrascrivendolo:  |                               |            |                              |             |        |
| <b>V</b> | Attestato Abitabilità         | Locali 💟 Documentazione Preve                    | nzione Incendi 💟 Doc | cumento Identità              | Direttor   | e Sanitario                  | Ti          | tolo ( |
| ettore   | Sanitario 🔽 Ele               | <u>enco Prestazioni Sanitarie con Indica</u>     | zione Orari Apertura | Elenco Attrezz                | ature e F  | Relativ <mark>i Piani</mark> | Manute      | enzio  |
| ttrico,  | I                             |                                                  |                      |                               |            | × ale cor                    | ı Qualif    | fiche  |
| :à Am    | m                             |                                                  |                      |                               |            |                              |             |        |
|          | MODIFICA DO                   | CUMENTO                                          |                      |                               |            | Operat                       | ore:        |        |
|          | Oggetto: ric                  | Tipo: RicevutaDiInvio                            | Aggiorna docu        | mento                         |            | admin<br>(OPERA              | TORE_       | TITC   |
|          |                               |                                                  |                      |                               |            |                              |             |        |

Cliccando su Aggiorna Documento, sarà possibile selezionare un **nuovo documento** da caricare al posto del precedente:

| Oggetto | File          | Operatore                                                      | Data 🛇     | Тіро            | Azioni |
|---------|---------------|----------------------------------------------------------------|------------|-----------------|--------|
| ric     | IM-100-20.pdf | operatoret.operatoret<br>(OPERATORE_TITOLARE)<br>-Delega Admin | 25/01/2021 | RicevutaDiInvio |        |
|         |               |                                                                |            |                 |        |

Il documento viene visualizzato come aggiornato, e scompaiono i simboli di alert e di aggiornamento.

L'applicativo controlla che tutti gli **allegati obbligatori** siano comunque caricati nell'**applicativo**, prima di permettere l'**invio** della **domanda** (il tasto Esegui è bloccato e viene presentata una icona che avvisa della mancanza dei relativi allegati):

| Azioni da eseguire     |                          |                                  |             |
|------------------------|--------------------------|----------------------------------|-------------|
| Nome                   | Stato                    | Azioni                           |             |
| Richiesta Integrazioni | Pronto                   | Prendi in carico                 | 0           |
|                        | Attenzione, i seguenti a | legati sono da integrare: Planir | metriaLocal |

Una volta terminate le **operazioni** di **modifica** della **domanda**, è possibile re-inviarla alla **Regione**. È necessario prendere in carico l'**operazione** (**tasto** Prendi in carico) ed eseguire l'**azione** (**tasto** Esegui):

| Azioni da eseguire     |        |                  |
|------------------------|--------|------------------|
| Nome                   | Stato  | Azioni           |
| Richiesta Integrazioni | Pronto | Prendi in carico |
| UNITÀ DI OFFERTA       |        |                  |
| Azioni da eseguire     |        |                  |
| Nome                   | Stato  | Azioni           |
| Richiesta Integrazioni | Pronto | Rilascia Esegui  |
|                        |        |                  |

LINITÀ DI OFFERTA

-

Si apre l'azione: è obbligatorio inserire delle note, ed eventualmente allegare negli appositi box ulteriore documentazione per la **Provincia**:

|   | x                                                                                                    |  |  |  |  |  |  |  |  |
|---|----------------------------------------------------------------------------------------------------|--|--|--|--|--|--|--|--|
|   | ESECUZIONE ATTIVITÀ                                                                                                    |  |  |  |  |  |  |  |  |
|   | Invio integrazioni richieste                                                                                               |  |  |  |  |  |  |  |  |
| ) |                                                                                                    |  |  |  |  |  |  |  |  |
|   | Dopo aver completato le modifiche richieste reinviare la domanda                                                           |  |  |  |  |  |  |  |  |
|   | Note *                                                                                                    |  |  |  |  |  |  |  |  |
|   |                                                                                                    |  |  |  |  |  |  |  |  |
|   | Oggetto documento 1                                                                                                    |  |  |  |  |  |  |  |  |
|   | Sfoglia Nessun file selezionato.                                                                                           |  |  |  |  |  |  |  |  |
|   | Qaaetta documento 2                                                                                                    |  |  |  |  |  |  |  |  |
|   | Documento 2 Documento 2 Storija Nessun file selezionato                                                                    |  |  |  |  |  |  |  |  |
| n |                                                                                                    |  |  |  |  |  |  |  |  |
| P | INVIA DOMANDA                                                                                                    |  |  |  |  |  |  |  |  |
| i |                                                                                                    |  |  |  |  |  |  |  |  |
|   |                                                                                                    |  |  |  |  |  |  |  |  |
|   |                                                                                                    |  |  |  |  |  |  |  |  |
| A | Bonitzsoft @ 2015                                                                                                    |  |  |  |  |  |  |  |  |
|   |                                                                                                    |  |  |  |  |  |  |  |  |
| F | <sup>y</sup> er procedere con l' <b>invio</b> della <b>domanda</b> , è necessario cliccare sul <b>tasto</b> Invia domanda. |  |  |  |  |  |  |  |  |

La **domanda** va in **stato** protocollazione :

| Stato                | PROTOCOLLAZIONE      |
|----------------------|----------------------|
| 1 Data scadenza proc | edimento: 25/10/2021 |
|                      |                      |

E' possibile cliccare sui **tasti** Allega richiesta di integrazioni e protocolla richiesta di integrazioni per inviare tramite **protocollo** le proprie **richieste** di **integrazioni**:

×

| FASCICOLO DEL TI    | FOLARE AZIENDA SANI   | TARIA D  | ELL'ALTO ADIGE                      |                                 |                       |      |                      |
|---------------------|-----------------------|----------|-------------------------------------|---------------------------------|-----------------------|------|----------------------|
|                     | TONE ALL'ESERCIZIO    |          |                                     |                                 |                       | Fa:  | scicolo 21 di 21 🕨 🕨 |
| Data creazione      | 28/04/2021            |          |                                     |                                 |                       |      |                      |
| Numero Procedimen   | 1to 40/2021           |          |                                     |                                 |                       |      |                      |
| Data invio Domanda  | 28/04/2021            |          |                                     |                                 |                       |      |                      |
| Data conclusione    |                       |          |                                     |                                 |                       |      |                      |
| Stato               | PROTOCOLLAZIONE       |          |                                     |                                 |                       |      |                      |
| 1 Data scadenza     | procedimento: 25/10/2 | 021      |                                     |                                 |                       |      |                      |
| Protocollazioni ef  | fettuate              |          |                                     |                                 |                       |      |                      |
| Numero              | Data                  | Тіро     |                                     |                                 | Fascicolo             |      | Registro             |
| 2211                | 28/04/2021            | Aut. Sar | n Procedimento avviato.             |                                 | 55.06.2021.00171      |      | PROV_BZ              |
| 2214                | 28/04/2021            | Aut. Sar | n Comunicazione avvio procedimento. | municazione avvio procedimento. |                       |      | PROV_BZ              |
| 2215                | 28/04/2021            | Aut. Sar | n Richiesta integrazioni.           | 55.06.2021.00171                |                       |      | PROV_BZ              |
| Protocollazioni da  | offettuare            |          |                                     |                                 |                       |      |                      |
|                     | renettuare            |          |                                     |                                 |                       |      |                      |
| Тіро                |                       |          | Documento                           | Azioni                          |                       |      |                      |
| Aut. San Integrazio | ni inviate.           |          | Lettera integrazione documentazione | Allega Lettera integra          | azione documentazione |      |                      |
|                     |                       |          |                                     |                                 |                       |      |                      |
| FASCICOLO DEL TIT   | OLARE AZIENDA SANIT   | ARIA DE  | LL'ALTO ADIGE                       |                                 |                       |      |                      |
| 🟏 AUTORIZZAZI       | ONE ALL'ESERCIZIO     |          |                                     |                                 |                       | Fase | cicolo 21 di 21 🕨 利  |
| Data creazione      | 28/04/2021            |          |                                     |                                 |                       |      |                      |
| Numero Procediment  | to 40/2021            |          |                                     |                                 |                       |      |                      |
| Data invio Domanda  | 28/04/2021            |          |                                     |                                 |                       |      |                      |
| Data conclusione    |                       |          |                                     |                                 |                       |      |                      |
| Stato               | PROTOCOLLAZIONE       |          |                                     |                                 |                       |      |                      |

## 1 Data scadenza procedimento: 25/10/2021

| Protocollazioni effettuate                                                                                                    |            |        |                                                            |                                                |                  |          |  |
|----------------------------------------------------------------------------------------------------|------------|--------|------------------------------------------------------------|------------------------------------------------|------------------|----------|--|
| Numero                                                                                                    | Data       | Тіро   |                                                            |                                                | Fascicolo        | Registro |  |
| 2211                                                                                                    | 28/04/2021 | Aut. S | San Procedimento avviato.                                  | Procedimento avviato. 55.06.2021.00171 PROV_BZ |                  |          |  |
| 2214                                                                                                    | 28/04/2021 | Aut. S | Comunicazione avvio procedimento. 55.06.2021.00171 PROV_BZ |                                                |                  |          |  |
| 2215                                                                                                    | 28/04/2021 | Aut. S | San Richiesta integrazioni.                                |                                                | 55.06.2021.00171 | PROV_BZ  |  |
| Protocollazioni da effettuare                                                                                                    |            |        |                                                            |                                                |                  |          |  |
| Tipo Documento Azioni                                                                                                    |            |        |                                                            |                                                |                  |          |  |
| Aut. San Integrazioni inviate.         Lettera integrazione documentazione         Productional productional productina productina productional productional productional productina p |            |        | Protocolla Lettera integra                                 | azione documentazione                          |                  |          |  |

## Compare nell'elenco dei protocolli, la protocollazione in entrata delle integrazioni inviate:

| 1 Data scadenza procedimento: 25/10/2021 |            |                                            |                  |          |  |  |  |  |
|------------------------------------------|------------|--------------------------------------------|------------------|----------|--|--|--|--|
| Protocollazioni effettuate               |            |                                            |                  |          |  |  |  |  |
| Numero                                   | Data       | Тіро                                       | Fascicolo        | Registro |  |  |  |  |
| 2211                                     | 28/04/2021 | Aut. San Procedimento avviato.             | 55.06.2021.00171 | PROV_BZ  |  |  |  |  |
| 2214                                     | 28/04/2021 | Aut. San Comunicazione avvio procedimento. | 55.06.2021.00171 | PROV_BZ  |  |  |  |  |
| 2215                                     | 28/04/2021 | Aut. San Richiesta integrazioni.           | 55.06.2021.00171 | PROV_BZ  |  |  |  |  |
| 2216                                     | 28/04/2021 | Aut. San Integrazioni inviate.             | 55.06.2021.00171 | PROV_BZ  |  |  |  |  |

Dopo la protocollazione, riparte il **conteggio** relativo alla **scadenza** del **procedimento**.

La **Segreteria** riceve la **domanda**, e può procedere alla **rivalutazione** della sua **completezza/correttezza**, effettuando nuovamente le **operazioni** precedentemente descritte; eventualmente l'operazione può essere ripetuta tutte le volte necessarie per terminare questa fase. La **domanda** passa allo **stato** di Inviata .

×